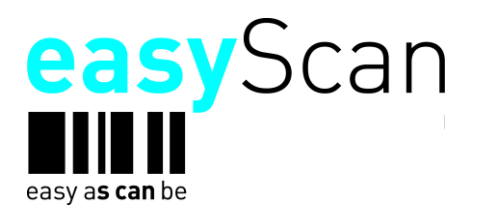

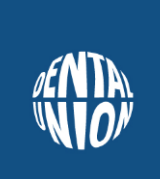

# easyScan Online

# Übersicht der neuen Funktionen seit Juni 2011

# **Einleitung**

Dieses Handbuch gibt eine Übersicht über die wichtigsten neuen Funktionen in easyScan 2.0 Online, die ab 27.06.2011 allen Benutzern zur Verfügung stehen.

Die Umstellung erfolgt automatisch. Es sind keine Installationen / Anpassungen auf Depot- und Kundenseite nötig.

Für Nutzer des lokal installierten easyScan Clients erfolgt keine Änderung.

# Systemvoraussetzungen easyScan Online

| Betriebssystem: | ab Windows XP, Mac OS 10.7 |  |
|-----------------|----------------------------|--|
|                 |                            |  |

Browser: Internet Explorer ab V.7, Safari ab V.4 und Firefox ab V.3.6

Auf Chrome ab V.1 sowie Opera V.12 <u>kann</u> easyScan lauffähig sein JavaScript, CSS, Cookies müssen aktiv sein

Software: Java Runtime (auf Grund der Sicherheitsproblematik so aktuell wie mögich) Scannertreiber (nicht für Lightversion)

# <u>Support</u>

Alle Kunden erhalten Support über Ihr Dental-Union Depot

Alle Depots erhalten Support über die Dental-Union GmbH

# 1 Katalogmodul

# 1.1. Aktionen

Im Katalogmodul werden Ihnen direkt alle laufenden Preisaktionen angezeigt. Standardmäßig sind alle Omnident-Aktionsartikel ausgewählt. Über die Auswahl "Darstellung beschränken auf" können Sie alle weiteren Aktionsartikel anzeigen lassen oder auf einzelne Anwendungsgebiete einschränken.

# 1.2. Kataloganzeige

Über die Kataloganzeige können Sie wie gewohnt alle Katalogartikel nach Anwendungsgebieten aufrufen.

# 1.3. Ansicht

Über die Ansichtsauwahl können Sie zwischen Listenansicht (ohne Bilder) oder zweispaltiger Ansicht (mit Bildern) umschalten.

### 1.4. Warenkorb / Vorlage

Sie können einen Artikel entweder direkt in den Warenkorb legen oder einer Vorlage hinzufügen. Befindet sich der Artikel bereits im Warenkorb oder in einer Vorlage, so wird dies direkt am jeweiligen Symbol angezeigt.

| Katalog Zähne Be           | stellung Vorlagen Archiv Lager Inventar Dampsoft                                                                                              | Fremdartikel Zahnetiketten DE EN Tools Einstellungen 👳                                                                                  |
|----------------------------|----------------------------------------------------------------------------------------------------|----------------------------------------------------------------------------------------------------|
| ेंख्न 2 Artikel: EUR 42.00 |                                                                                                    | Logout 🔺 Max Mustermann 🛛 <mark>Einloggen als:</mark> 💌                                                                                 |
| Art. Nr./Bezeichnung       |                                                                                                    | 🖨 Drucken 🛛 🏢 Scanner auslesen 🛛 👻                                                                                                    |
| > Aktionen<br>> Labor      | i Darstellung beschränken auf: Omnident                                                                                                    | rm2                                                                                                    |
| > Praxis                   |                                                                                                    |                                                                                                    |
|                            | Alginat rosa                                                                                                    | - Zwr                                                                                                    |
|                            | A Alginat rosa Kart. 10kg normalabbindend<br>Art. Nr.: 80091<br>Herstelle: OMNIDENT<br>Verfugbarkett ●<br>Preis: 149.60 109.80<br>ab 2: 99.90 | A Alpha to Skat. 10kg schnellabbindend<br>At. Nr. 8095<br>Hersteller: OMNIDENT<br>Verfügbarkett •<br>Preis: 14.50-109.80<br>ab 2: 99.90 |
|                            |                                                                                                    |                                                                                                    |
|                            | Einmal-Patientenumhang                                                                                                    |                                                                                                    |
|                            | A Einmal-Patientenumhang Rolle 80 St. blau<br>Art. Nr: 67315<br>Hersteller: OMNDENT<br>Verfügbarkett •<br>Preis: 42:75:11.70                  | A Finnal-Patientenumhang Rolle 80 St. dunkelblau<br>Art. Nr. 51241<br>Hersteller: OMNIDENT<br>Verügbarkeit: ●<br>Preis: 42-75-11.70     |
|                            |                                                                                                    |                                                                                                    |
|                            | A<br>Art. Nr.: 51198<br>Hersteller: OMNDENT<br>Verügbarkeit<br>Preis: 12.75. 11.70                                                            | A<br>Finmal-Patientenumhang Rolle 80 St. grün<br>Art. Nr.: 23433<br>Hersteller: OMNIDENT<br>Verfügbarkelt:<br>Preis: 42.75-11.70        |
|                            | Betrag: <b>12.75 11.70</b>                                                                                                    | Betrag: <b>12.75 11.70</b><br>1                                                                                                    |

# 2. Verschiedene neue Funktionen

Ŧ

# 2.1. Suchfeld

Über die Suchfunktion können Artikel über ein Stichwort, über die Dental-Union-Artikelnummer oder die Hersteller-Artikelnummer gesucht werden. Bereits während der Eingabe erscheinen Vorschläge für passende Suchergebnisse sowie die Anzahl der passenden Treffer.

Die Funktion "Suchvorschläge" lässt sich über das Menü "Einstellungen" im Punkt "Spezialsuche mit Suchvorschlägen" auch deaktivieren.

# 2.2. Verfügbarkeitsanzeige

Über das Verfügbarkeitssymbol sehen Sie, ob der Artikel im Zentrallager vorrätig ist.

Artikel mit grünem Symbol sind in ausreichenden Mengen vorhanden. Artikel mit gelbem Symbol sind aktuell in geringen Mengen vorrätig. Artikel mit rotem Symbol sind derzeit nicht vorrätig, können aber selbstverständlich bestellt und schnellstmöglich nachgeliefert werden. Eine Gewähr für die Verfügbarkeit eines Artikels zum Zeitpunkt des Bestelleingangs kann nicht übernommen werden.

# 2.3. Funktionsboxen

Auf jeder Seite stehen Funktionsboxen zur Verfügung. Wenn Sie darauf klicken öffnet sich ein kleines Fenster mit allen Funktionen dieser Seite. Wenn Sie eine Funktion immer wieder verwenden, wird diese automatisch in die obere Linkliste eingefügt. Es werden maximal die beliebtesten vier Funktionen angezeigt. Über das Symbol "Stecknadel" können Sie die Funktionsbox dauerhaft öffnen.

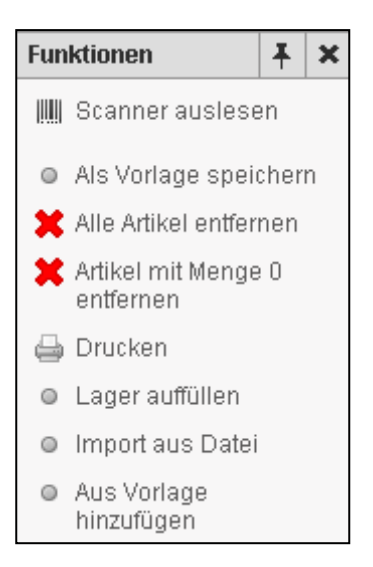

# 2.4. Sprachauswahl

Über den Button "DE" bzw. "EN" können Sie die Oberfläche zwischen Deutsch und Englisch umschalten.

### 2.5. Kommentare erfassen

Über das Menü "Einstellungen" kann die Funktion "Kommentar" aktiviert werden.

Sie haben dann die Möglichkeit bei jeder Bestellposition im Warenkorb einen <u>in-ternen</u> Kommentar zu erfassen, der später im Bestellarchiv wieder angezeigt wird.

Dieser Kommentar wird nicht an das Depot übermittelt!

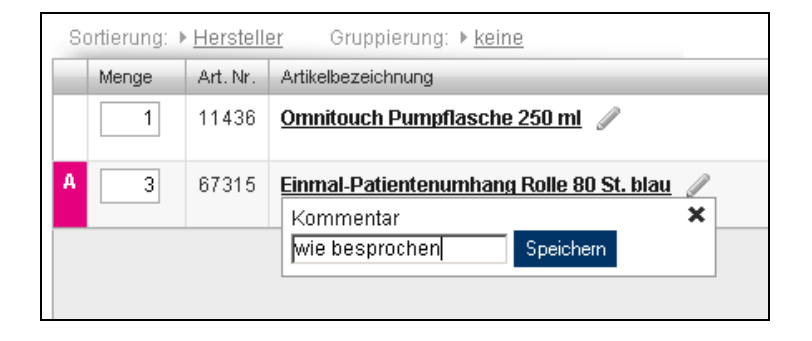

# 2.6. Anzeigefilter

In allen Darstellungen (Bestellung, Archiv, Vorlage, Lager etc.) kann die Anzeige der Artikel gefiltert werden. Es werden dann nur noch die Artikel angezeigt, die den Suchbegriff beinhalten. Der Anzeigefilter bleibt so lange bestehen, bis dieser manuell entfernt wird.

|                                               | P - C ×                                                                                        | 🔒 🛣 🔅         |  |  |
|-----------------------------------------------|------------------------------------------------------------------------------------------------|---------------|--|--|
| <u>D</u> atei <u>B</u> earbeiten <u>A</u> nsi | cht <u>F</u> avoriten E <u>x</u> tras <u>?</u>                                                 |               |  |  |
| Katalog Bestellu                              | ung Vorlagen Archiv Lager Inventar Fremdartikel DE EN Handb                                    | est system    |  |  |
| ेख 0 Artikel: EUR 0,00                        | ) Logout                                                                                       | Vorhauser, Jo |  |  |
| Art. Nr./Bezeichnung                          | Schnellerfassung IIII Scanner auslesen 🖨 Druct                                                 | ken © Aus     |  |  |
| Zurück zur Vorlagenübers                      | icht Materialliste                                                                             | =             |  |  |
| Sortierung: ▶ <u>Erfassungsr</u>              | <u>eihenfolqe</u> Gruppierung: ▶ <u>keine</u> Konsolidierung: ▶ <u>ein</u> Filte <b>blau</b> 💿 |               |  |  |
| Menge Art. Nr.                                | Artikelbezeichnung                                                                             | Hersteller    |  |  |
| 70249                                         | Artikulationspapier 200µ Plastik-Kassette 300 Blatt, blau                                      | Bausch        |  |  |
| 53700                                         | Einmal Dappenglas Blau Pa/50                                                                   | Depro AB      |  |  |
| 69597                                         | EPITEX® Spenderbox 10 m, grob, blau                                                            | GC            |  |  |
| 93283                                         | OMNI Dappengläser Stück blau                                                                   | OMNIDENT      |  |  |
|                                               | Mengen übernehmen Artikel hinzufügen zu: Bestellun                                             |               |  |  |
|                                               |                                                                                                |               |  |  |
| •                                             | II.                                                                                            | ÷.            |  |  |

# 2.7. Hinzufügen aus Scanner rückgängig machen.

Wollte man z. Bsp. die gescannten Artikel in eine Vorlage übernehmen, hat diese aber versehentlich in die Bestellung übernommen, so kann man diesen Vorgang jetzt rückgängig machen und ein neues Ziel für die Artikel wählen. Die Artikel werden nicht zurück in den Scanner übertragen!

| D + C × @ easyScan ×                                                                                                    | · · · · · · · · · · · · · · · · · · · |  |  |  |
|----------------------------------------------------------------------------------------------------|---------------------------------------|--|--|--|
| <u>D</u> atei <u>B</u> earbeiten <u>A</u> nsicht <u>F</u> avoriten E <u>x</u> tras <u>?</u>                                                                                                    |                                       |  |  |  |
| Katalog     Bestellung     Vorlagen     Archiv     Lager     Inventar     Fremdartikel     DE     EN     Hand                                                                                                    |                                       |  |  |  |
| ेख्य 3 Artikel: EUR 10,88                                                                                                    | Logout                                |  |  |  |
| ✓ 3 Produkte wurden vom Scanner hinzugefügt. rückgängig machen.                                                                                                    | Ξ                                     |  |  |  |
|                                                                                                    |                                       |  |  |  |
| Art. Nr./Bezeichnung                                                                                                    | rfassung 🖨 🛛                          |  |  |  |
| Sortierung:   Erfassungsreihenfolge Gruppierung:   keine Filter:                                                                                                    |                                       |  |  |  |
| Menge Art. Nr. Artikelbezeichnung                                                                                                    | Hersteller                            |  |  |  |
| A 1 94277 <u>Omni Screen Cleaner Dose 200 ml</u>                                                                                                    | OMNIDEN                               |  |  |  |
| A 1 34317 ProfiCleaner Sanitary Flasche 750 ml OMNIDEN                                                                                                    |                                       |  |  |  |
| A 13531 ProfiCleaner Surface Flasche 750 ml OMNIDEN                                                                                                    |                                       |  |  |  |
|                                                                                                    |                                       |  |  |  |
| ۲ ( III ) ( III ) ( I | ۰.                                    |  |  |  |

| (→ ) Ø + C × Ø essyScan                     | ×                 | ×                                                                                          |
|---------------------------------------------|-------------------|--------------------------------------------------------------------------------------------|
| Datei Bearbeiten Ansicht Favoriten Egtras 2 |                   |                                                                                            |
| 演 0 Artikel: EUR 0,00                       | Logout            | , Joanna Einloggen als: 💌 📍                                                                |
| Der Scan wurde rückgängig gemacht           |                   |                                                                                            |
| Scan vom                                    | Anzahl Positionen | Ablegen in                                                                                 |
| Freitag, 15. Februar 2013 11:07:44          | 3                 | Zielort auswählen  Zielort auswählen Bestellung Vorlage Lagerausgang Lagerausgang Inventar |
|                                             |                   | P.                                                                                         |

# 2.8. Autologin

Die "Automatisch einloggen" Funktion im Bereich "Einstellungen" des Kunden wurde entfernt. Diese ist jetzt immer aktiv.

Da mittlerweile fast alle Shops den "autologin by default" anbieten (Amazon etc.) sind jetzt auch easyScan-Kunden beim nächsten Besuch der Seite automatisch eingeloggt, wenn sie sich zuvor nicht manuell ausgeloggt haben. Auf das Einloggen via Scanner hat dies keinen Einfluss. Hier gibt es keine Änderung.

# 2.7. Tools

Alle zur Installation notwendigen Tools wie USB-Treiber, Java-Runtime etc. finden Sie immer aktuell unter dem Menü "Tools". Diese Seite erscheint in einem separaten Browserfenster.

# 3. Bestellungen

# 3.1. Warenkorb sortieren oder gruppieren

Über die Auswahl der Sortierung kann die Reihenfolge der Artikel im Warenkorb verändert werden. Zusätzlich können die Artikel gruppiert werden.

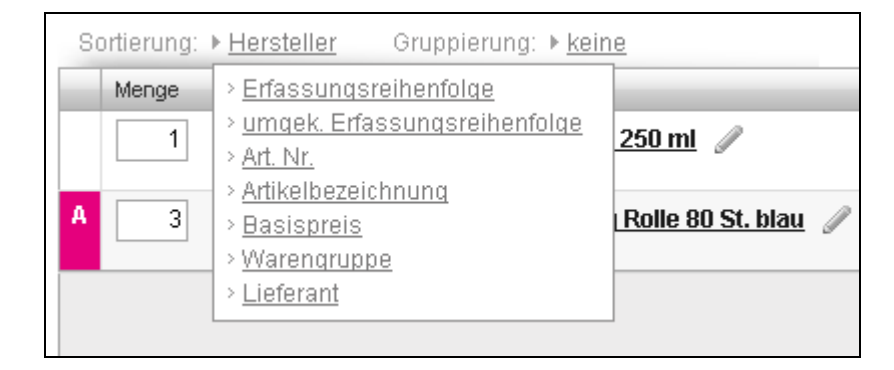

# 3.2. Detailansicht

Mit Klick auf einen Artikelnamen erscheint ein Fenster mit Detailangaben zum jeweiligen Artikel. Mit Klick auf das Artikelbild kann dieses vergrößert werden.

| ×                                                                                                    |
|----------------------------------------------------------------------------------------------------|
| 0 Stück Sortiment                                                                                                    |
| al-Becher <u>Omnicups</u>                                                                                                    |
| Art. Nr.: 38406                                                                                                    |
| Preis: 49.90-39.90                                                                                                    |
| Inhalt: 180 ml. Passend für alle standardisierten<br>Becherspender. Aus lebensmittelechtem, sortenreinen<br>Polystyrol. 100% recyclingfähig, rückstandsfrei verbrennbar.<br>Höhe 8,5 cm, oberer Ø 7 cm und unterer Ø 4,2 cm. |
| Gesamt: <b>49.90 39.90</b>                                                                                                    |
|                                                                                                    |
|                                                                                                    |

### 3.3. Bestellung aus Datei importieren

Eine Bestellung kann auch aus einer Datei importiert werden. Die Vorgehensweise ist mit der Funktion "Vorlage importieren" identisch. Diese ist unter 4.2. beschrieben.

### 3.4 Sicherheitsdatenblätter

easyScan zeigt jetzt zu den Produkten die Sicherheitsdatenblätter an. Wenn vorhanden, dann werden diese auch in verschiedenen Landessprachen zur Verfügung gestellt. Die SDB's werden sukzessive hinterlegt. Daher wird diese Funktion noch nicht aktiv beworben.

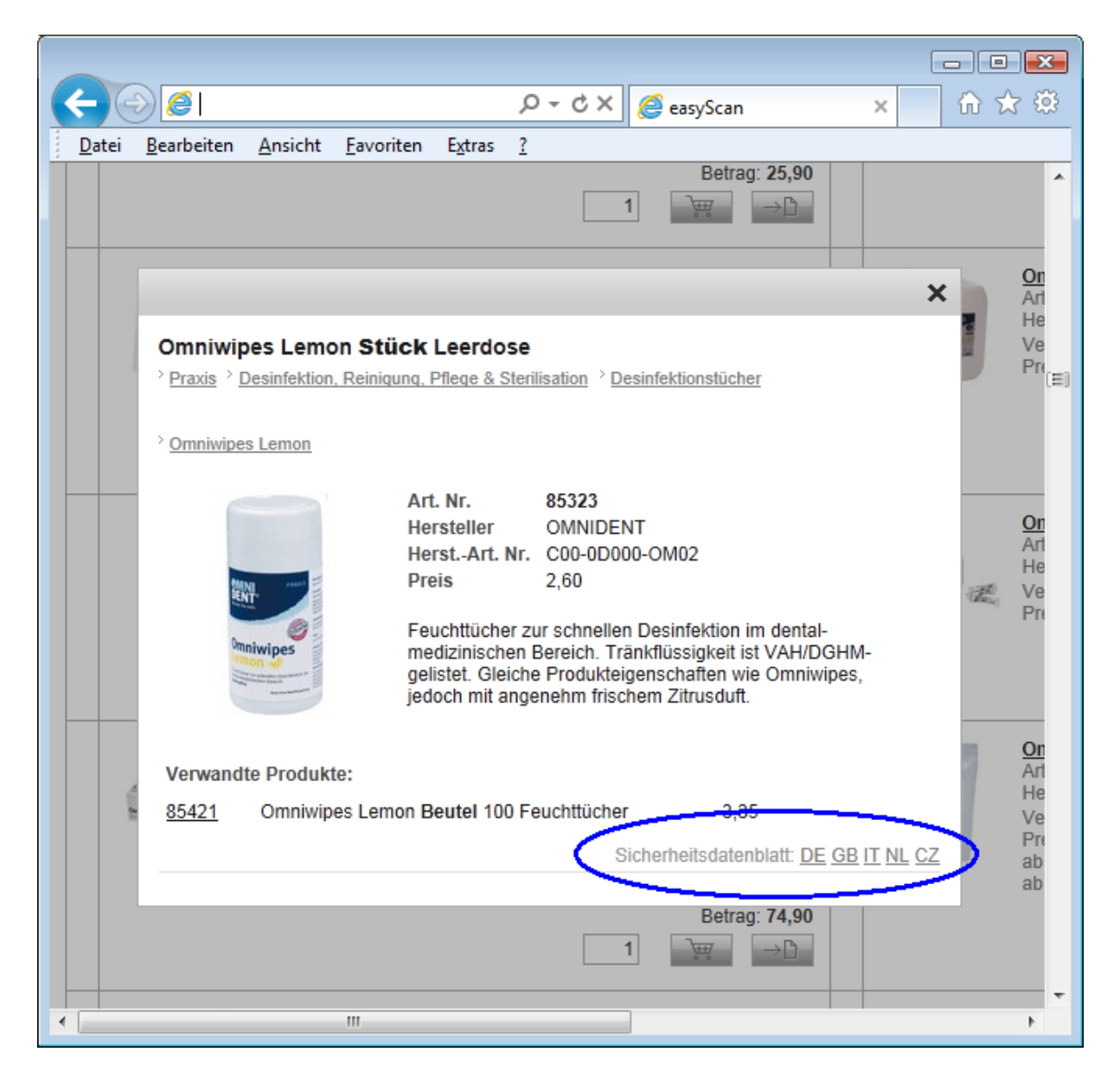

# 4. Vorlagen

# 4.1. Top 100

Die Vorlage "Top 100" generiert sich automatisch anhand Ihrer am häufigsten bestellten Artikel, unabhängig von der Stückzahl. Die Aktualisierung erfolgt jede Nacht.

| Sortierung: ► <u>Bezeichnung</u>        |  |
|-----------------------------------------|--|
| Bezeichnung 🔺                           |  |
| Top 100 (automatisch erstellte Vorlage) |  |

# 4.2. Vorlage importieren

Sie können eine Vorlage manuell anlegen und die Artikel über die Suche oder den Scanner hinzufügen.

Zusätzlich haben Sie die Möglichkeit, eine Vorlage aus einer Datei zu importieren. Dies kann z. Bsp. eine Exceltabelle oder eine CSV-Datei sein. Die erste Spalte muss dann die Dental-Union-Artikelnummer enthalten, die zweite Spalte (optional) die Bestellmenge.

| Katalog Zähne               | Bestellung Vorlagen                | Archiv Lager                  | Inventar Da               | mpsoft Fremda     | rtikel Zahnetiketten | DE EN Tools      |
|-----------------------------|------------------------------------|-------------------------------|---------------------------|-------------------|----------------------|------------------|
| ेख्न 2 Artikel: EUR 42.00   |                                    |                               |                           | Logout            | 💄 Max Mustermann     | Einloggen als: 💌 |
|                             |                                    | Vorlage Imp                   | oortieren                 |                   |                      |                  |
| Hier könne                  | n sie eine Vorlagen-Datei importie | ren. Geben Sie die Datei an u | nd betätigen Sie den "Imp | ortieren"-Button. |                      |                  |
| Datei:<br>Name der Vorlage: | Desinfektion                       | owse                          |                           |                   |                      |                  |
|                             |                                    |                               |                           |                   | Abbrea               | chen Importieren |

### 4.3. Vorlage aktualisieren

Die "Vorlage aktualisieren" Funktion wurde entfernt. Vorlagen aktualisieren sich jetzt automatisch.

# 5. Archiv

# 5.1. Neues Archivdesign

Das Bestellarchiv erscheint jetzt in neuem Design.

Hier werden bis zum 01.03.2013 noch optische Anpassungen vorgenommen. Vorab ein erster Einblick:

|                                                                                                    | の - Ċ X 🏉 easyScan 🛛 🖌 🟠                                                                                      | □ <mark>×</mark> |  |  |
|----------------------------------------------------------------------------------------------------|----------------------------------------------------------------------------------------------------|------------------|--|--|
| <u>D</u> atei <u>B</u> earbeiten <u>A</u> nsicht <u>F</u> avorit                                                                 | oriten E <u>x</u> tras <u>?</u>                                                                               |                  |  |  |
| Katalog Bestellung Vorlagen Archiv Lager Inventar Fremdartikel                                                                   |                                                                                                    |                  |  |  |
| 🔄 0 Artikel: EUR 0,00                                                                                                    |                                                                                                    |                  |  |  |
|                                                                                                    | <ul> <li>Ins Lager einbuchen</li> <li>Als neue Beste</li> </ul>                                               | illung ül        |  |  |
| 11. Februar     12. Februar     Bestellnummer     Gesamt     Pos.       11.02.2013     12.02.2013     #161690     328,90 €     4 |                                                                                                    |                  |  |  |
| #615587 Zugestellt, Diens                                                                                                    | enstag, 12. Februar 2013                                                                                      |                  |  |  |
| Sortierung: ▶ <u>Erfassungsreihenfolge</u>                                                                                       | Gruppierung: ▶ keine Filter:                                                                                  |                  |  |  |
| Bestellt Geliefert Eingebucht A                                                                                                  | Art. Nr. Artikelbezeichnung                                                                                   |                  |  |  |
| 4 4 0 3                                                                                                    | 38264 MONOART® Mundschutz Box 50 St. orange mit Gummizug                                                      |                  |  |  |
| 4 4 0 4                                                                                                    | 47027 OXYGENAL 6 Flasche 1 Liter                                                                              |                  |  |  |
| 2 2 0 8                                                                                                    | 85070 Futar® D Fast Packung 2 x 50 ml Kartuschen, 12 Mischkanü<br>Dieser Artikel könnte auch interessant sein | len grü          |  |  |
| 1 1 0 1                                                                                                    | 12637 Impregum? DuoSoft? Refill Pckg. Garant L DS Quick                                                       | -                |  |  |
|                                                                                                    |                                                                                                    | P.               |  |  |

# 5.2. Paketverfolgung

Im Bestellarchiv können die Kunden direkt die GLS-Paketverfolgung abrufen. Die Daten werden online vom GLS-Server geladen.

|                                                | , A ± C                                                                                          | 🗴 X 🦉 easyScan 🛛 X 🔐                        | ☆ 🕸        |  |
|------------------------------------------------|--------------------------------------------------------------------------------------------------|---------------------------------------------|------------|--|
| <u>D</u> atei <u>B</u> earbeiten <u>A</u> nsic | ht <u>F</u> avoriten E <u>x</u> tras <u>?</u>                                                    |                                             |            |  |
| Katalon Restellu                               | ng Vorlagen Archiv                                                                               | Lager Inventar Fremdartiki                  | tem ^      |  |
| Paketnummer: 6025281                           | ar Lieferscheinnummer<br>#615587<br>Status S<br>Zugestellt                                       | r Pos.<br>4<br>Signatur<br>AGBIEDORN        | ng ül<br>E |  |
| Datum                                          | Ort                                                                                              | Status                                      | 1          |  |
| 12.02.2013 08:33:00                            | Mainz-Hechtsheim, Deutschland                                                                    | Zugestellt                                  |            |  |
| 12.02.2013 06:29:00                            | Mainz-Hechtsheim, Deutschland                                                                    | In Zustellung auf GLS-Fahrzeug              |            |  |
| 12.02.2013 06:22:00                            | Mainz-Hechtsheim, Deutschland                                                                    | Ankunft im GLS Depot                        |            |  |
| 11.02.2013 00:00:00                            | 11.02.2013 00:00:00 Mainz-Hechtsheim, Deutschland Daten übertragen\2C Paket noch nicht erhalten. |                                             |            |  |
| Daten von: Dienstag, 12                        | Daten von: Dienstag, 12. Februar 2013 14:42:55 Aktualisieren                                     |                                             |            |  |
| 2 2 0                                          | 85070 Futar® D Fast                                                                              | Packung 2 x 50 ml Kartuschen, 12 Mischkanül | en grü     |  |
|                                                |                                                                                                  | Autor mileressant sem                       |            |  |
|                                                |                                                                                                  |                                             |            |  |

### 5.3. Bestellung als eingebucht markieren

Wurde eine Bestellposition aus dem Archiv nicht eingebucht (weil tel. storniert etc.), so blieb die Bestellung bisher als "Ausstand" offen.

Jetzt ist es möglich, eine Bestellung manuell "als eingebucht" zu markieren. Ebenso kann eine Bestellung manuell als "nicht eingebucht" markiert werden.

|                                                                                 |                                 |                                            |                 |        | x |
|---------------------------------------------------------------------------------|---------------------------------|--------------------------------------------|-----------------|--------|---|
| 🧲 🕘 🥖   🖉 🖉 🖉 easySo                                                            | can                             | ×                                          |                 | 🕀 🛣    | ÷ |
| Datei Bearbeiten Ansicht Favoriten Extras ?                                     |                                 |                                            |                 |        |   |
| Vorlagen Archiv Lager Inventar Fremdartikel DE EN                               | test system<br>Handbuch ? Tools | s Einstellung                              | jen (የ) A       | GB     | Î |
| Logo                                                                            | ut 🔒 .                          | , Joanna 🛛 🛛 🛛                             | Einloggen       | als: 💌 |   |
| <ul> <li>Ins Lager einbuchen</li> <li>Als neue Bestellung übernehmen</li> </ul> | 🖨 Drucken 🛛                     | Für Excel sp                               | peichern        | •      | н |
|                                                                                 |                                 | Funktionen                                 |                 | ¥×     |   |
| Bestellnummer Gesamt Pos. Lagerstatus<br>#161179 214,25 € 8 -                   | 4                               | Als neue<br>übernehr                       | Bestellu<br>men | ng     |   |
| Bestellreferenz                                                                 |                                 | <ul> <li>Als Vorla</li> </ul>              | ige speic       | hern   |   |
| easyScan Bestellung                                                             |                                 | Für Exce                                   | el speiche      | rn     |   |
|                                                                                 |                                 | Ins Lage                                   | r einbuch       | en     |   |
|                                                                                 | <                               | <ul> <li>Als einge<br/>markiere</li> </ul> | ebucht<br>n     | $\geq$ |   |
| oruar 2013                                                                      |                                 | 🖨 Drucken                                  |                 |        |   |
| l <u>qe</u> Gruppierung: ▶ <u>keine</u> Filter:                                 |                                 | Sortioror                                  | nach            |        |   |
| Artikelbezeichnung                                                              | Hersteller                      |                                            | Indun           |        |   |
| Clean-Jet® Pulver Flasche 400 g                                                 |                                 |                                            |                 |        |   |
| WaveOne™ Guttaperchaspitzen Box 60 Stück PRIMARY                                | DENTSPLY DeTr                   | ey / Maillefer                             | 14,80           | 14,80  |   |
| Guttaberchastifte 60 St. rosa Taber.04 ISO 020                                  | VDW                             |                                            | 11.75           | 11.75  |   |

# 5.4. Bestellung im Archiv als Vorlage speichern

Eine Bestellung aus dem Archiv kann jetzt als Vorlage abgespeichert werden.

| Datei     Bearbeiten     Ansicht     Eavoriten     Extras     2       Katalog     Bestellung     Vorlagen     Archiv                                                                   | P ← C ×     Ø easyScan     m ☆ ∅       Lager     Inventar     Fremdartikel     DE                                                               |  |
|----------------------------------------------------------------------------------------------------|----------------------------------------------------------------------------------------------------|--|
| '굝 0 Artikel: EUR 0,00<br>©                                                                                                    | Lonort Als neue Bestellung übernehmen 🚽 Drucken 💿 Als Vorlage speichern 투                                                                       |  |
| <ul> <li><b>11. Februar</b><br/>11.02.2013</li> <li><b>12. Februar</b><br/>12.02.2013</li> <li><b>13. Februar</b><br/>12.02.2013</li> <li><b>14. Februar</b><br/>12.02.2013</li> </ul> | Bestellnummer Gesamt Pos.<br>#161690 328,90 € 4<br>Lagerstatus Bestellreferenz<br>Eingebucht easyScan Bestellung<br>Transaktionen: <u>18422</u> |  |
| Sortierung: ▶ Erfassungsreihenfolge Gruppierung: ▶ keine                                                                                                    | Filter:                                                                                                    |  |
| Bestellt Geliefert Eingebucht Art. Nr. Artikelbezeichnung                                                                                                    |                                                                                                    |  |
| 4 4 4 38264 MONOART® Munds                                                                                                    | chutz <b>Box</b> 50 St. orange mit Gummizug                                                                                                    |  |
| 4         4         47027         OXYGENAL 6 Flasche 1 Liter         ▼                                                                                                    |                                                                                                    |  |

# 6. Lagermodul (optional verfügbar)

### 6.1. Transaktionen

Sämtliche Lagerbewegungen werden als Transaktionen erfasst und gespeichert.

Wenn Sie eine manuelle Ein- oder Ausbuchung vornehmen, geben Sie hierfür eine beliebige Bezeichnung für diese Transaktion ein. Z. Bsp. "Ware entnommen. Max Mustermann".

Alle Transaktionen werden in der Transaktionsübersicht angezeigt. Solange eine Transaktion, d.h. eine erfasste Lagerbewegung, noch nicht gebucht ist, kann sie wieder gelöscht werden. Ist die Buchung bereits erfolgt, wird mit dem Löschbutton hinter der Transaktion eine Gegenbuchung erstellt. Vorab werden jeweils entsprechende Hinweise angezeigt.

| +    | Katalog                 | Zähne            | Bestellung Vorlag  | jen | Archiv | Lager         | Inventar    | Dampsoft   | Fremdartikel        | Zahnetiketten   | DE EN       | Hilfe ? |
|------|-------------------------|------------------|--------------------|-----|--------|---------------|-------------|------------|---------------------|-----------------|-------------|---------|
| ì    | 2 Artikel               | : EUR 42.00      |                    |     |        |               |             |            | Logout 🔺 Max        | Mustermann      | Einloggen a | als: 💌  |
|      |                         |                  |                    |     | 🔶 Nei  | Je Einbuchung | 🔶 Neue Ausb | uchung 🛛 L | agerorte bearbeiten | 🛄 Scanner:      | auslesen    | •       |
|      | Lagerorte               |                  |                    |     |        |               |             |            |                     |                 |             |         |
| Lage | erort / Spart           | e                |                    |     |        |               |             |            |                     | Anz. Positionen | Lagerwert   |         |
| Kell | er                      |                  |                    |     |        |               |             |            |                     | 10              | 4906.70     | 1       |
| Lag  | <u>er 1</u>             |                  |                    |     |        |               |             |            |                     | 4               | 73.25       | 6       |
| Lag  | Lager 2 8 3088.30 👘     |                  |                    |     |        |               |             |            |                     |                 | 1           |         |
| Alle | Lagerorte               | e konsolidiert   |                    |     |        |               |             |            |                     | 22              | 8068.25     | ſ1      |
|      |                         |                  |                    |     |        |               |             |            |                     |                 |             |         |
|      |                         |                  |                    |     |        | letzte Transa | ktionen     |            |                     |                 |             |         |
|      | Transnr.                | Erfassungsdatum  | Bezeichnung        |     |        |               |             |            | Gebucht             | Anz. Positionen | Gesamt      |         |
| +    | <u>116</u>              | 18.06.2011 15:36 | Ware entnommen     |     |        |               |             |            | 18.06.2011 15:3     | 6 1             | -715.00     | ×       |
| +    | <u>115</u>              | 18.06.2011 15:34 | Einbuchung Lager 2 |     |        |               |             |            | 18.06.2011 15:3     | 5 8             | 3088.30     | ×       |
| -    | <u>114</u>              | 18.06.2011 15:34 | Einbuchung Keller  |     |        |               |             |            | 18.06.2011 15:3     | 4 11            | 4906.70     | ×       |
| -    | <u>113</u>              | 18.06.2011 15:32 | Einbuchung manuell |     |        |               |             |            | 18.06.2011 15:3     | 3 4             | 788.25      | ×       |
|      | > Transaktionsübersicht |                  |                    |     |        |               |             |            |                     |                 |             |         |

# 6.2. Ein- und Ausbuchungen

Eine Einbuchung von Artikeln erfolgt i. d. R. über das Bestellarchiv. Öffnen Sie hierzu die Bestellung im Archiv und wählen Sie die Funktion "ins Lager einbuchen".

Sie können für jeden Artikel den Lagerort manuell auswählen oder über das Symbol einen Lagerort für alle Artikel bestimmen.

Wenn Sie die Menge auf verschiedene Lagerorte aufteilen, verwenden Sie das Symbol um eine geteilte Buchung vorzunehmen.

Eine Ausbuchung können Sie am einfachsten vornehmen, wenn Sie in der Übersicht der Lagerorte den entsprechenden Lagerort auswählen und die Funktion "neue Ausbuchung" wählen. Hier müssen Sie dann bei den entsprechenden Artikeln nur noch die Menge eingeben und die Ausbuchung vornehmen.

| Katalog        | Zähne Bestellung                                                                                                    | g Vorlage | en Archiv   |          | Lager Inventar                                                       | Dampsoft Fr       | emdartikel Zahnetikette | n     | DE EN    | Tools |  |
|----------------|----------------------------------------------------------------------------------------------------|-----------|-------------|----------|----------------------------------------------------------------------|-------------------|-------------------------|-------|----------|-------|--|
| ेल्ल 2 Artike  | el: EUR 42.00                                                                                                    |           |             |          |                                                                      | Logo              | out 🔹 Max Mustermann    | Ein   | loggen a | ls: 💌 |  |
| Art. Nr./Bezei | Art. Nr/Bezeichnung       Neue Einbuchung       Neue Ausbuchung       Transaktionsübersicht <ul> <li>Zurück</li> <li>Ausbuchung 121: Manuell</li> <li>Commercial State</li> <li>Commercial State</li></ul> |           |             |          |                                                                      |                   |                         |       |          |       |  |
| Sortierung:    | ▶ <u>Erfassungsreihenfolge</u>                                                                                                    |           |             |          |                                                                      |                   | [                       |       |          |       |  |
| Menge          | Lagerort / Sparte 🥋                                                                                                    | Charge    | Ablaufdatum | Art. Nr. | Artikelbezeichnung                                                   | Lieferant         | Hersteller              | Preis | Betrag   |       |  |
|                | Lager 2                                                                                                    |           |             | 80277    | Adefin 12x250ml<br>115pa                                             | Dental-Union GmbH | ADEFO-CHEMIE GmbH       | 39.40 | 39.40    | *     |  |
| 1              | Lager 2                                                                                                    |           |             | 95195    | <u>Adefo Mediroll 20ltr</u><br><u>Kart</u>                           | Dental-Union GmbH | ADEFO-CHEMIE GmbH       | 61.90 | 61.90    | ×     |  |
| 0              | Lager 2                                                                                                    |           |             | 80278    | Dental 45komb                                                        | Dental-Union GmbH | ADEFO-CHEMIE GmbH       | 15.60 | 0.00     | ×     |  |
| 1              | Lager 2                                                                                                    |           |             | 68760    | <u>Dental Readymatic</u><br><u>Chemie Entwickler +</u><br>Lösung 2x5 | Dental-Union GmbH | Kodak                   | 26.80 | 26.80    | ×     |  |
| 0              | Lager 2                                                                                                    |           |             | 80950    | <u>Antalgin 1000ml</u><br><u>118fl</u>                               | Dental-Union GmbH | ADEFO-CHEMIE GmbH       | 24.90 | 0.00     | ×     |  |
|                |                                                                                                    |           |             |          |                                                                      |                   |                         |       | Ausbuch  | hen   |  |

# 6.3. Chargen und Verfallsdaten

Sie haben jetzt die Möglichkeit, optional noch Chargen und Verfallsdaten zu verwalten. Das Verfallsdatum können Sie über den Kalender auswählen oder manuell im Format "TT.MM.JJJJ" erfassen.

Wie unter Punkt 5.2. beschrieben können Sie eine Menge auch Splitten, um z. Bsp. einen Artikel mit verschiedenen Chargen- oder Verfallsdaten zu buchen.

| Katalog Zähne Bestellung                                                                              | Vorlagen Archiv |         | Lag   | ler   |      | Inve   | entar                   |                               | Dampso               | oft Fremdartikel  | Zahnetiketten | DI    | E EN TO   | ools |
|----------------------------------------------------------------------------------------------------|-----------------|---------|-------|-------|------|--------|-------------------------|-------------------------------|----------------------|-------------------|---------------|-------|-----------|------|
| 🔄 2 Artikel: EUR 42.00 Logout 🔺 Max Mustermann 🛛 Einloggen als: 💟                                     |                 |         |       |       |      |        |                         |                               |                      |                   |               |       |           |      |
| Art. Nr./Bezeichnung 🔎 Neue Einbuchung 🔶 Neue Einbuchung 🔶 Scanner auslesen o Transaktionsübersicht 🖃 |                 |         |       |       |      |        |                         |                               |                      |                   |               |       |           |      |
| Zurück Einbuchung 119: Einbuchung                                                                     | VCF             |         |       |       |      |        |                         |                               |                      |                   |               |       |           |      |
| Sortierung: ▶ <u>Erfassungsreihenfolge</u>                                                            |                 |         |       |       |      |        |                         |                               |                      |                   |               |       |           |      |
| Menge Lagerort / Sparte 👒                                                                             | Charge          | Ablaufo | datum |       | Arl  | t. Nr. | Artik                   | elbez                         | eichnung             | Lieferant         | Hersteller    | Preis | Betrag    |      |
| 3 < Lager 1                                                                                           | CX145           | 31.08   | .2012 | -     | 11   | 458    | <u>Om</u><br>Spr<br>500 | <u>nizid</u><br>ühfla<br>ml O | <u>sche</u><br>Fange | Dental-Union GmbH | OMNIDENT      | 7.90  | 23.70     | ×    |
| 10 Keller                                                                                             | GJ55212         |         |       | •     | 85   | 322    | <u>Om</u><br>Kan        | nizid<br>ietor                | 10                   | Dental-Union GmbH | OMNIDENT      | 49.90 | 499.00    | ×    |
|                                                                                                    |                 | +       | S     | epten | nber | 2012   | 2                       | +                             | <u>non</u>           |                   |               |       |           |      |
|                                                                                                    |                 | Mo      | Di    | Mi    | Do   | Fr     | Sa                      | So<br>2                       | <u>sche</u><br>range | Dental-Union GmbH | OMNIDENT      | 7.90  | 0.00      | ×    |
|                                                                                                    |                 |         | 4     | E     | G    | 7      |                         |                               | Tungo                |                   |               |       |           |      |
|                                                                                                    |                 | 10      | 4     | 10    | 10   | 1.4    | 16                      | 16                            |                      |                   |               |       | Einbuchen |      |
|                                                                                                    |                 | 17      | 19    | 12    | 20   | 21     | 22                      | 23                            |                      |                   |               |       |           |      |
|                                                                                                    |                 | 24      | 25    | 26    | 27   | 28     | 29                      | 30                            |                      |                   |               |       |           |      |

# 6.4. Mindest- und Sollbestand

Wählen Sie einen gewünschten Lagerort. Hier können Sie den Artikeln einen Mindest- und Sollbestand hinterlegen. Hat der Artikel den Mindestbestand unterschritten, so wird das Bestandsfeld rot markiert.

Im Bestellfenster können Sie die Funktion "Lager auffüllen" verwenden, um alle Artikel mit unterschrittenem Mindestbestand in die Bestellung zu übernehmen. Die Bestellmenge ist dann die Differenz zwischen aktuellem Lagerbestand und hinterlegtem Sollbestand abzüglich noch offener Bestellmengen des Artikels im Bestellarchiv (siehe hierzu auch Punkt 5.4.1.). Die Mengen können in Warenkorb dann nochmals verändert werden.

Wenn Sie die Funktion "Lager auffüllen" nicht verwenden, erhalten Sie beim Absenden der Bestellung einen Hinweis, falls Artikel mit unterschrittenem Mindestbestand vorhanden sind.

|   | Katal                                                              | og                 | Zähne        | Bestellung       | \        | nrlagen Archiv Lager Inventar Damps            | oft Fremdartikel | Zahnetiketten DE | EN Tools                    | s Einste |  |  |
|---|--------------------------------------------------------------------|--------------------|--------------|------------------|----------|------------------------------------------------|------------------|------------------|-----------------------------|----------|--|--|
| Y | 👳 2 Artikel: EUR 42.00 Logout 🔺 Max Mustermann 🛛 Einloggen als: 🔽  |                    |              |                  |          |                                                |                  |                  |                             |          |  |  |
| 2 | ← Neue Ausbuchung 🖨 Drucken 🏢 Scanner auslesen 🛶 Neue Einbuchung 🔽 |                    |              |                  |          |                                                |                  |                  |                             |          |  |  |
| 0 | 3ortieru                                                           | ng: ► <u>Erfas</u> | ssungsreiher | <u>ifolge</u> Gr | uppierun | g: ▶ <u>keine</u> Konsolidierung: ▶ <u>ein</u> |                  |                  |                             |          |  |  |
|   |                                                                    | Bestand            | Min.bestand  | Sollbestand      | Art. Nr. | Artikelbezeichnung                             | Lieferant        | Hersteller       | Preis                       | Betrag   |  |  |
|   | ſ.                                                                 | 3                  | 2            | 4                | 88390    | Omnizid Kanister 10 Liter Orange               | Dental-Uni       | on GmbH OMNIDENT | <sup>*</sup> 49.90 1        | 149.70   |  |  |
|   | ſ                                                                  | 3                  | 3            | 6                | 19556    | Omnicups Karton 3.000 Stück blau               | Dental-Uni       | on GmbH OMNIDENT | 39.90 1                     | 119.70   |  |  |
|   | 1                                                                  | 3                  | 2            | 4                | 85322    | Omnizid Kanister 10 Liter Lemon                | Dental-Uni       | on GmbH OMNIDENT | · 49.90 1                   | 149.70   |  |  |
|   | ſ                                                                  | 15/////            | 6            | 10               | 11458    | Omnizid Sprühflasche 500 ml Orange             | Dental-Uni       | on GmbH OMNIDENT | 7.90                        | 39.50    |  |  |
|   | ſ                                                                  | 3                  | 3            | 6                | 19557    | Omnicups Karton 3.000 Stück gelb               | Dental-Uni       | on GmbH OMNIDENT | <sup>•</sup> 39.90 <b>1</b> | 119.70   |  |  |

# 6.4.1. Startdatum für Archiveinträge bei Mindest- und Sollbestand

Bei der Ermittlung der zu bestellenden Mengen wird wie unter 5.4. beschrieben die noch offene und noch nicht gebuchte Menge aus dem Bestellarchiv berücksichtigt.

Wenn Sie easyScan bereits länger nutzen und das Lagermodul erst neu verwenden, so kann unter dem Menü "Einstellungen" im Punkt "Lagerauffüllen, Archiveinträge…" das Datum hinterlegt werden, ab wann offene und nicht gebuchte Bestellungen des Bestellarchivs bei der Bestellmengenermittlung berücksichtigt werden.

| Einstellungen                                                 |                                                                                                    |
|---------------------------------------------------------------|----------------------------------------------------------------------------------------------------|
| Spezialsuche mit<br>Suchvorschlägen:                          | <b>∀</b> i                                                                                                    |
| Lagerauffüllen, Archiveinträge<br>ab Datum x herücksichtigen: | 01.05.2011 📆                                                                                                    |
| Kommentar:                                                    | Wenn Sie hier ein Datum setzen, dann werden alle nach<br>diesem Datum bestellten, aber nicht eingebuchten Produkte<br>beim Lagerauffüllen nicht mehr vorgeschlagen |

# 6.5 Onlineübermittlung der Liefermengen, Chargen und Verfallsdaten

Für Lieferungen beginnend ab dem 01.03.2013 werden Ihnen die Liefermengen, Chargen und Verfallsdaten automatisch online übermittelt. Sie müssen diese jetzt nicht mehr manuell erfassen. Bei Bedarf können diese Werte vor der Einbuchung ins Lager geändert werden.

| P → C × Ø easyScan             |                                                                                     |                      |              |          |                                                                                   |  |  |  |  |  |  |  |
|--------------------------------|-------------------------------------------------------------------------------------|----------------------|--------------|----------|-----------------------------------------------------------------------------------|--|--|--|--|--|--|--|
| <u>D</u> atei <u>B</u> earbeit | 2atei <u>B</u> earbeiten <u>A</u> nsicht <u>F</u> avoriten E <u>x</u> tras <u>?</u> |                      |              |          |                                                                                   |  |  |  |  |  |  |  |
| Zurück Eir                     | nbuchung 18422: <u>E</u>                                                            | estellung 161690 (4) |              |          |                                                                                   |  |  |  |  |  |  |  |
| Sortierung: ▶ <u>Er</u>        | Sortierung: > Erfassungsreihenfolge Filter:                                         |                      |              |          |                                                                                   |  |  |  |  |  |  |  |
| Menge                          | Lagerort / Sparte 👒                                                                 | Charge               | Ablaufdatum  | Art. Nr. | Artikelbezeichnung                                                                |  |  |  |  |  |  |  |
|                                | Abstellraum 💌                                                                       | $\wedge$             |              | 38264    | MONOART® Mundschutz Box 50 St. orange mit<br>Gummizug                             |  |  |  |  |  |  |  |
| 3 <                            | Abstellraum 💌                                                                       | 12345                | 31.10.2014 👼 | 47027    | OXYGENAL 6 Flasche 1 Liter                                                        |  |  |  |  |  |  |  |
| 1                              | Abstellraum 💌                                                                       |                      | 31.01.2015 📑 | 47027    | OXYGENAL 6 Flasche 1 Liter                                                        |  |  |  |  |  |  |  |
| 1                              | Abstellraum 💌                                                                       | 4711                 | 30.04.2015 📑 | 85070    | Futar® D Fast <b>Packung 2</b> x 50 ml Kartuschen,<br>12 Mischkanülen grün        |  |  |  |  |  |  |  |
| 1                              | Abstellraum 💌                                                                       | $\sim$               | 30.04.2015 📆 | 85070    | Futar® D Fast <b>Packung 2</b> x 50 ml Kartuschen,<br><u>12 Mischkanülen grün</u> |  |  |  |  |  |  |  |
|                                | Abstellraum 💌                                                                       |                      | 30.04.2015 🕤 | 85070    | Futar® D Fast <b>Packung 2</b> x 50 ml Kartuschen,<br>12 Mischkanülen grün        |  |  |  |  |  |  |  |
|                                | Abstellraum 💌                                                                       |                      | 31.07.2014   | 12637    | Impregum™ DuoSoft™ <b>Refill Pckq.</b> Garant L<br>DS Quick                       |  |  |  |  |  |  |  |
|                                |                                                                                     |                      | $\bigcirc$   |          |                                                                                   |  |  |  |  |  |  |  |

# 6.6 Hinweis bei Ablaufdatum im Lager

Wenn das Ablaufdatum (Verfallsdatum) eines eingelagerten Artikels <3 Monate ist, dann wird dies farbig angezeigt.

|                   |                                                                                                    |                  |                                |             |                        |          |                                                                |                              |            |       | x   |  |  |  |
|-------------------|----------------------------------------------------------------------------------------------------|------------------|--------------------------------|-------------|------------------------|----------|----------------------------------------------------------------|------------------------------|------------|-------|-----|--|--|--|
|                   | ÷)                                                                                                    | کے (ک            |                                |             |                        |          | 、                                                              | Scan ×                       |            | 💮 🛣   | £\$ |  |  |  |
|                   | <u>D</u> ate                                                                                                    | i <u>B</u> earbe | eiten <u>A</u> nsicht <u>I</u> | Eavoriten E | <u>x</u> tras <u>?</u> |          |                                                                |                              |            |       |     |  |  |  |
| J                 | g Bestellung Vorlagen Archiv Lager Inventar Fremdartikel DE EN Handbuch? Tools Einstellungen (?) AC                                                           |                  |                                |             |                        |          |                                                                |                              |            |       |     |  |  |  |
| kel               | kel: EUR 0,00 Logout Logout Joanna Einloggen a                                                                                                    |                  |                                |             |                        |          |                                                                |                              |            |       |     |  |  |  |
| _ <b>L</b><br>;;→ | Drucken      Schnellerfassung     Ausbuchung     Neue Einbuchung     E      Artikelbezeichnung     Gruppierung: > keine     Kons ijdierung: > aus     Filter: |                  |                                |             |                        |          |                                                                |                              |            |       |     |  |  |  |
|                   |                                                                                                    | Bestand          | Lagerort / Sparte              | Charge      | Ablaufdatum            | Art. Nr. | Artikelbezeichnung 🔻                                           | Lieferant                    | Hersteller | Preis | Е   |  |  |  |
| ť                 | 1                                                                                                    | 3                | Abstellraum                    | 54321abo    | 31.03.2013             | 47027    | OXYGENAL 6 Flasche 1<br>Liter                                  | Dension Dental GmbH & Co. KG | KaVo       | 26,75 | ŧ   |  |  |  |
| ť                 | 1                                                                                                    | 1                | Abstellraum                    |             | 31.01.2015             | 47027    | OXYGENAL 6 Flasche 1<br>Liter                                  | Dension Dental GmbH & Co. KG | KaVo       | 26,75 | :   |  |  |  |
| ť                 | 1                                                                                                    | 4                | Abstellraum                    |             |                        | 38264    | MONOART® Mundschutz<br>Box 50 St. orange mit<br>Gummizug       | Dension Dental GmbH & Co. KG | EURONDA    | 8,30  | :   |  |  |  |
| ť                 | ſ                                                                                                    | 1                | Abstellraum                    |             | 31.07.2014             | 12637    | Impregum™ DuoSoft™<br><b>Refill Pckg.</b> Garant L DS<br>Quick | Dension Dental GmbH & Co. KG | 3M ESPE    | 99,20 | ŝ   |  |  |  |
| •                 | _                                                                                                    |                  |                                |             |                        |          |                                                                |                              |            |       | F T |  |  |  |

(Anzeige aller Lagerorte. Konsolidierung ausgeschaltet)

# 6.7 Lagerorte löschen

Freie Lagerorte können jetzt gelöscht werden.

|                                               | 0-dx                                             |                                           |
|-----------------------------------------------|--------------------------------------------------|-------------------------------------------|
| Datei Bearbeiten Ansicht Favoriten Extras ?   | easyscan                                         |                                           |
| Katalog Bestellung Vorlagen Archiv            | Lager Inventar Fremdartike                       | test system     DE EN Handbuch? Tools Ein |
| )쿚 0 Artikel: EUR 0,00                        |                                                  | Logout 🚨 Joann                            |
| Art. Nr./Bezeichnung                          |                                                  |                                           |
|                                               | Lagerorte bearbeiten                             |                                           |
| Sie können beliebig viele Lagerorte / Sparten | erfassen. Beachten Sie, dass Sie keine Lagerorte | Elöschen können, die noch benutzt werden. |
| Abstellraum                                   |                                                  |                                           |
| Keller                                        |                                                  |                                           |
| Lager 2                                       |                                                  |                                           |
| Weiteren Lagerort / Sparte hinzufügen         |                                                  |                                           |
| ۲ III                                         |                                                  | E.                                        |

# 6.8. Aktueller Bestand bei manueller Ausbuchung

Bei einer manuellen Buchung wird jetzt zusätzlich in der Erfassungsmaske der aktuelle Lagerbestand pro Lagerort angezeigt. Dies erleichtert das Ausbuchen eines Komplettbestands vom Lager.

|                            | <u>)</u>                  |                                   |            |              |          | ,                                                                                 |
|----------------------------|---------------------------|-----------------------------------|------------|--------------|----------|-----------------------------------------------------------------------------------|
| <u>D</u> atei <u>B</u> ear | beiten <u>A</u> nsicht    | <u>F</u> avoriten E <u>x</u> tras | 2          |              |          |                                                                                   |
| Katalog                    | Bestellung                | Vorlagen                          | Archiv     | Lager Inv    | ventar   | Fremdartikel DE EN Hand                                                           |
| 🔄 0 Artike                 | I: EUR 0,00               |                                   |            |              |          |                                                                                   |
| Art. Nr./Beze              | ichnung                   | Aushuchur                         | in a       |              |          | 📫 Neue Einbuchung 🛛 🔶 Neue                                                        |
| ZURUCK                     | Auspuchung                | 6426. Ausbuchun                   | 8          |              |          |                                                                                   |
| Sortierung:                | ▶ <u>Artikelbezeicknu</u> | ng Filter:                        |            |              |          |                                                                                   |
| Menge                      | Bristand                  | Lagerort / Sparte 👒               | Charge     | Ablaufdatum  | Art. Nr. | Artikelbezeichnung 🔻                                                              |
| 0                          | Abstellraum: 4            | Abstellraum 💌                     | 54321abc 💌 | 31.03.2013 💌 | 47027    | OXYGENAL 6 Flasche 1 Liter                                                        |
| 0                          | Abstellraum: 4            | Abstellraum 👻                     | •          | 31.01.2015 💌 | 47027    | OXYGENAL 6 Flasche 1 Liter                                                        |
| 0                          | Abstellraum: 4            | Abstellraum 💌                     |            |              | 38264    | MONOART® Mundschutz Box 50<br>St. orange mit Gummizug                             |
| 0                          | Abstellraum: 1            | Abstellraum 💌                     |            | 31.07.2014 💌 | 12637    | Impregum™ DuoSoft™ <b>Refill</b><br>Pckg. Garant L DS Quick                       |
| 0                          | Apstellraum: 3            | Abstellraum 💌                     | 4711 💌     | 30.04.2015 💌 | 85070    | <u>Futar® D Fast <b>Packung</b> 2 x 50 ml</u><br>Kartuschen, 12 Mischkanülen grün |

Seite 17 von 19

# 6.9 Transaktionsname bei Lagerbuchung

Bisher mussten Sie im Lager bei jeder Buchung einen Transaktionsname vergeben.

Jetzt wird bereits ein Name vorgeschlagen (Einbuchung / Ausbuchung), der einfach übernommen werden kann. Das Feld kann natürlich weiterhin mit einem individuellen Namen überschrieben werden.

|                                                           | Q - C X Ø essyScan X                      |                                   |
|-----------------------------------------------------------|-------------------------------------------|-----------------------------------|
| Datei Bearbeiten Ansicht Favoriten Extras ?               |                                           |                                   |
| Katalog Zähne Bestellung Vorlagen Archiv                  | Lager Dampsoft Fremdartikel Zahnetiketten | test system     DE EN Handbuch? I |
| ेळ्ल 2 Artikel: EUR 0,00                                  | Logout 🔒 Dr. Dental-                      | Union Einloggen als:              |
|                                                           | Transaktionsübersicht                     | Lagerübersicht                    |
| Neu                                                       | e Ausbuchung                              |                                   |
| Bitte geben Sie für die Transaktion eine Bezeichnung ein. |                                           |                                   |
| Bezeichnurg: Ausbuchung                                   |                                           |                                   |
|                                                           |                                           | Abbrechen Erstellen               |
| <                                                         |                                           |                                   |

# 6.10. Aktueller Bestand bei manueller Ausbuchung

Bei einer manuellen Buchung wird jetzt zusätzlich in der Erfassungsmaske der aktuelle Lagerbestand pro Lagerort angezeigt. Dies erleichtert das Ausbuchen eines Komplettbestands vom Lager.

|                             | }                       |                                   |            |              |          | ク - ♂ × @ easyScan                                                                |
|-----------------------------|-------------------------|-----------------------------------|------------|--------------|----------|-----------------------------------------------------------------------------------|
| <u>D</u> atei <u>B</u> earl | eiten <u>A</u> nsicht   | <u>F</u> avoriten E <u>x</u> tras | ?          |              |          |                                                                                   |
| Katalog                     | Bestellung              | Vorlagen                          | Archiv     | Lager Inv    | rentar   | Fremdartikel DE EN Handl                                                          |
| 💘 0 Artike                  | I: EUR 0,00             |                                   |            |              |          |                                                                                   |
| Art. Nr./Bezei              | ichnung<br>Ausbuchung 1 | I8428: Ausbuchun                  | g          |              |          | 📫 Neue Einbuchung 🛛 🔶 Neue                                                        |
| Sortierung: 1               | Artikeloezeicinu        | ng Filter:                        |            |              |          |                                                                                   |
| Menge                       | Bristand                | Lagerort / Sparte 👒               | Charge     | Ablaufdatum  | Art. Nr. | Artikelbezeichnung 🔻                                                              |
| 0                           | Abstellraum: 4          | Abstellraum 💌                     | 54321abc 💌 | 31.03.2013 💌 | 47027    | OXYGENAL 6 Flasche 1 Liter                                                        |
| 0                           | Abstellraum: 4          | Abstellraum 💌                     | •          | 31.01.2015 💌 | 47027    | OXYGENAL 6 Flasche 1 Liter                                                        |
| 0                           | Abstellraum: 4          | Abstellraum 💌                     |            |              | 38264    | MONOART® Mundschutz Box 50<br>St. orange mit Gummizug                             |
| 0                           | Abstellraum: 1          | Abstellraum 💌                     |            | 31.07.2014 💌 | 12637    | Impregum™ DuoSoft™ <b>Refill</b><br>Pckg. Garant L DS Quick                       |
| 0                           | Apstellraum: 3          | Abstellraum 💌                     | 4711 💌     | 30.04.2015 💌 | 85070    | <u>Futar® D Fast <b>Packung 2</b> x 50 ml</u><br>Kartuschen, 12 Mischkanülen grün |

# 6.11. Transaktionsname bei Lagerbuchung

Bisher musste im Lager bei jeder Buchung ein Transaktionsname vergeben werden.

Jetzt wird bereits ein Name vorgeschlagen, der einfach übernommen werden kann.

Das Feld kann natürlich weiterhin mit einem individuellen Namen überschrieben werden.

| (← ⊙ ∅                                                                               | 🟠 🛣                                   |
|--------------------------------------------------------------------------------------|---------------------------------------|
| Datei Bearbeiten Ansicht Eavoriten Extras ?                                          |                                       |
| Katalog Zähne Bestellung Vorlagen Archiv Lager Dampsoft Fremdartikel Zahnetiketten D | test system     T     EN Handbuch ? T |
| 🔄 2 Artikel: EUR 0,00 Logout 🔺 Dr. Dental-Un                                         | ion Einloggen als:                    |
| Transaktionsübersicht                                                                | Lagerübersicht                        |
| Neue Ausbuchung                                                                      |                                       |
| Bitte geben Sie für die Transaktion eine Bezeichnung ein.                            |                                       |
| Bezeichnung: Ausbuchung                                                              |                                       |
| A                                                                                    | Abbrechen Erstellen                   |
| ۲                                                                                    |                                       |